VitalSource

# Steps to access your e-textbook

Click the link: www.e-textbooklink.com

There could be 3 scenarios to access the book:

- A. I am a first time user
- B. I have already activated the book
- C. My book has expired

## A. I am a first time user

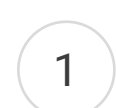

View details to activate the book

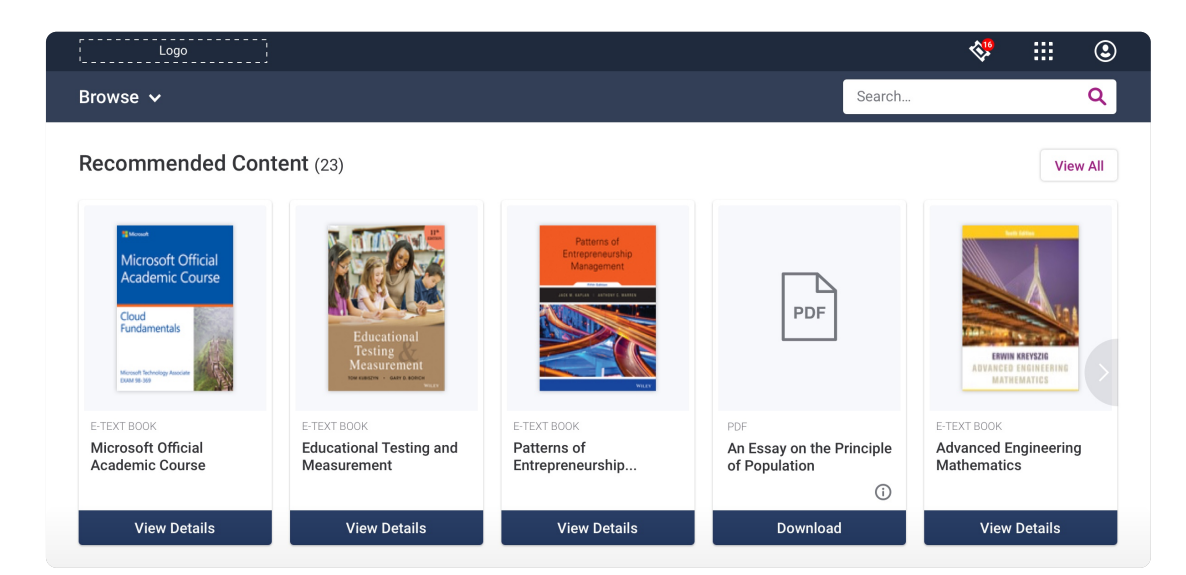

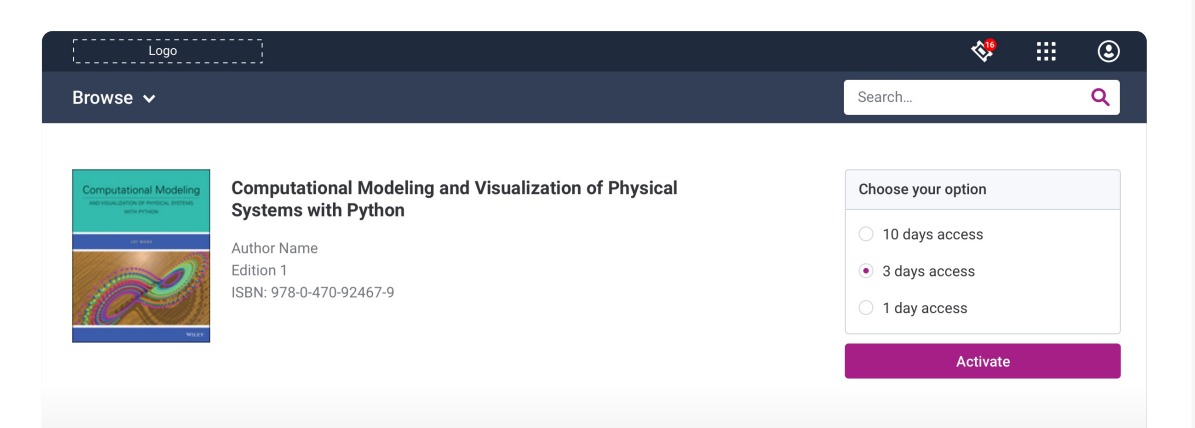

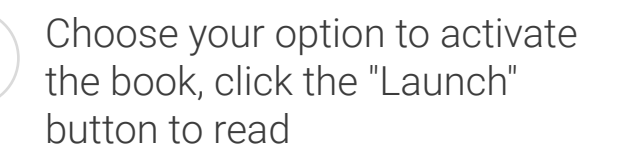

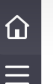

Launch the book and start reading in Bookshelf

#### **CHAPTER I A SHIFTING REEF**

The year 1866 was signalised by a remarkable incident, a mysterious and puzzling phenomenon, which doubtless no one has yet forgotten. Not to mention rumours which agitated the maritime population and excited the public mind, even in the interior of continents, seafaring men were particularly excited. Merchants, common sailors, captains of vessels, skippers, both of Europe and America, naval officers of all countries, and the Governments of several States on the two continents, were deeply interested in the matter.

For some time past vessels had been met by "an enormous thing," a long object, spindle-shaped, occasionally phosphorescent, and infinitely larger and more rapid in its movements than a whale.

The facts relating to this apparition (entered in various log-books) agreed in most respects as to the shape of the object or creature in question, the untiring rapidity of its movements, its surprising power of locomotion, and the peculiar life with which it seemed endowed. If it was a whale, it surpassed in size all

### B. I have already activated the book

After activating a book, you can access it quickly under "My Story" lane. All of your activated books will display there for you to easily launch into Bookshelf and start creating notes & highlights.

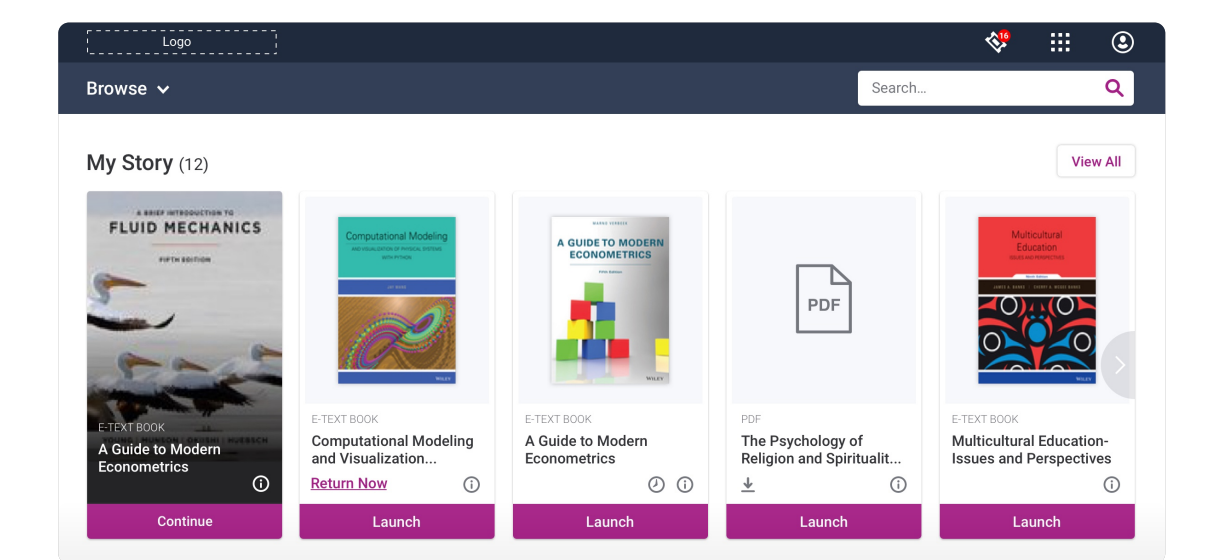

#### C. My book has expired

If your book has expired, check the book details screen to see if there are any other options available to you.

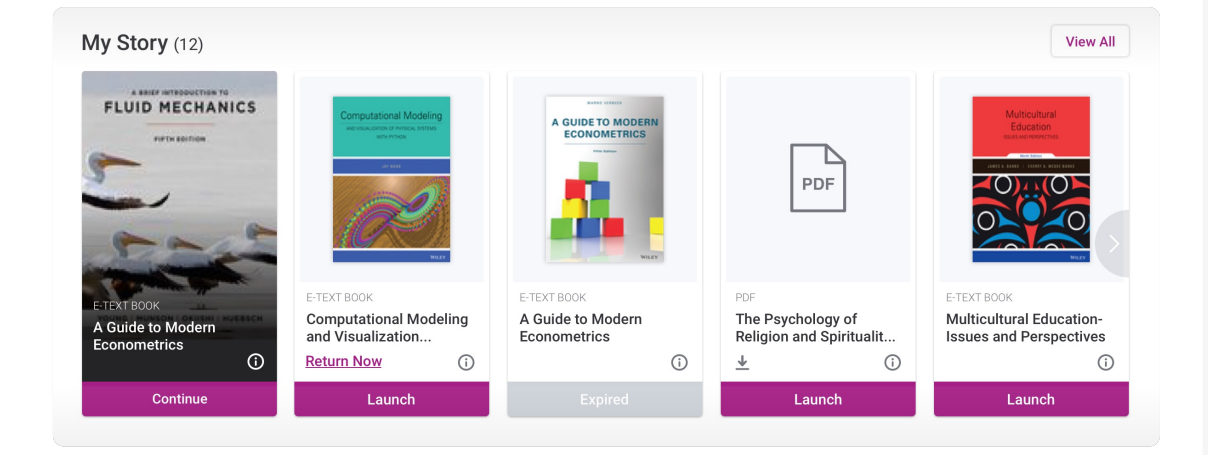

## An **INGRAM**. Content Group Company

3

2